# <u>i</u>SmartviewPro

# 无线电池摄像机 1080P智能家居电池摄像机

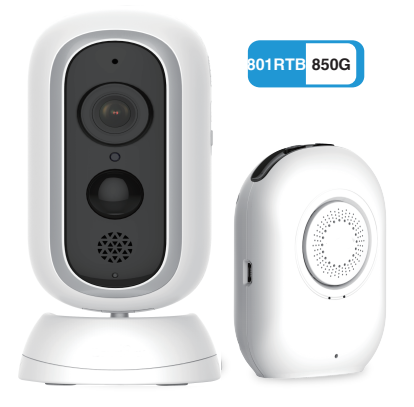

提示: 这是快速安装指南,有关详细说明,请通过以下链接下载: http://cd.ipcamdata.com。

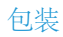

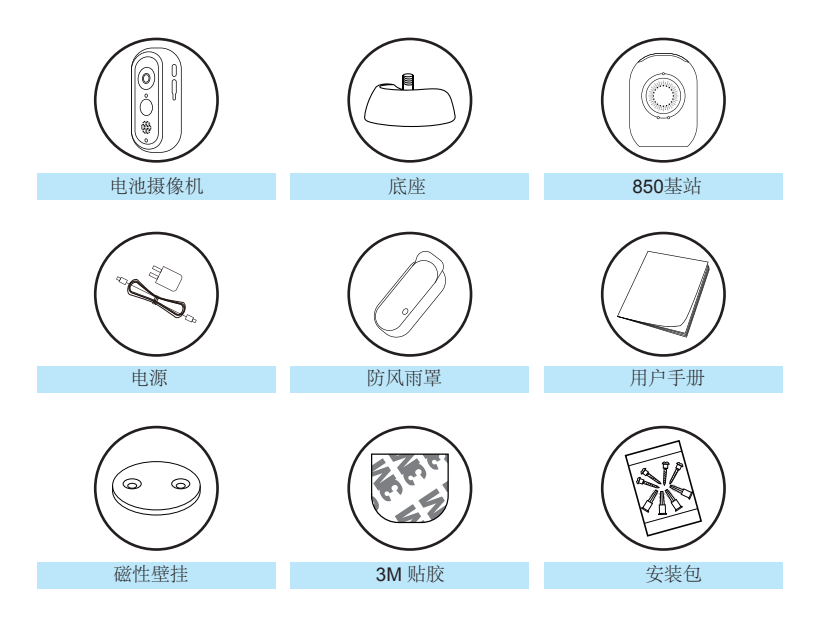

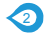

# 产品图 (基站)

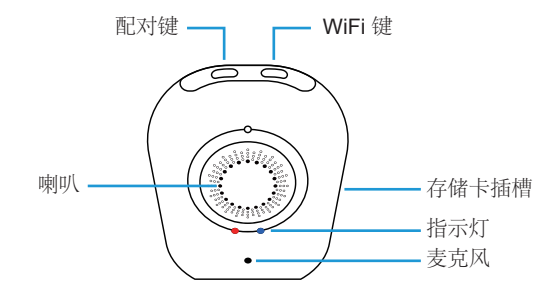

| 基站        |                                       |
|-----------|---------------------------------------|
| 麦克风       | 内置                                    |
| 喇叭        | 内置1W8Ω                                |
| 存储卡       | 最大支持 128GB                            |
| 网络连接      | 2.4 Ghz WiFi                          |
| 最大连接摄像机数量 | 4                                     |
| 电源        | 5V 2A                                 |
| 尺寸        | 60*31.5*81.9mm                        |
| 重量        | 54g                                   |
| 工作环境      | -10°C to 50°C / 14°F to 122°F, RH≤95% |

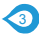

# LED指示灯和工作状态(基站)

| LED指示灯    | 工作状态      |
|-----------|-----------|
| 关闭        | 睡眠模式/电源关闭 |
| 只亮红灯      | 没有连接网络    |
| 交替闪烁红色和蓝色 | WiFi配置    |
| 只亮蓝色      | 连接到互联网    |
| 慢慢闪烁蓝色    | 配对模式      |
| 快速闪烁红色    | 恢复出厂设置    |

# 按钮控件(基站)

(4)

| 按键                   | 功能      | 作业                            |
|----------------------|---------|-------------------------------|
| Wi-Fi对按钮             | 与WIFI配对 | 按住5秒进入配对模式<br>LED指示灯缓慢闪烁红色和蓝色 |
| 同步按钮                 | 与摄像机配对  | 按住6-8秒进入配对模式<br>LED指示灯缓慢闪烁蓝光  |
| 按Wi-Fi对按钮和同步<br>按钮同时 | 恢复出厂设置  | 按住3秒钟                         |

# 产品图 (相机)

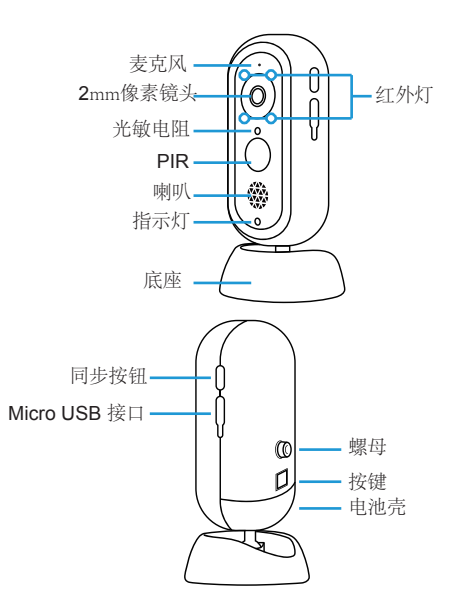

| 摄像机    |                                                                      |
|--------|----------------------------------------------------------------------|
| 镜头     | 105°广角,f=2.0                                                         |
| Sensor | 1/2.7                                                                |
| 分辨率    | 1080P (1920 * 1080) 全高清分辨率                                           |
| 麦克风    | 内置                                                                   |
| 扬声器    | 内置 1W 8Ω                                                             |
| PIR检测  | 110°                                                                 |
| 电池     | 两节 <b>18650</b> 锂电池(不包括),电池寿<br>命会因设备设置而异,<br>用法和环境因素。实际结果可能有所不<br>同 |
| 重量     | 193g                                                                 |
| 电源     | 5V 2A或两节18650锂电池                                                     |
| 网络     | 2.4G Wi-Fi                                                           |
| 防水等级   | IP65                                                                 |
| 尺寸     | 61.8*61.8*130.2mm                                                    |
| 工作环境   | -10°C to 50°C / 14°F to 122°F ,<br>RH≤95%                            |

# LED指示灯和工作状态 (摄像机机)

| LED指示灯    |            |
|-----------|------------|
| 关闭        | 睡眠模式/电源关闭  |
| 只亮红灯      | 连接基站或为相机充电 |
| 慢慢闪烁红色和蓝色 | 配对模式       |
| 只亮蓝灯      | 充满电        |

# 按钮控件 (相机)

| 按键   | 功能    | 作业                                   |
|------|-------|--------------------------------------|
| 同步按钮 | 与基站配对 | 按住10秒进入配对模式红色和蓝色LED指示灯闪<br>烁红色和蓝色慢慢地 |

#### 警告

仅使用随附的电源适配器为摄像机和基站在允许的电压范围内充电。 -只有相机防水。基站和适配器仅供室内使用。 ·确保互联网功能正常,快速进行实时数据馈送。 -请勿在高于或低于指定范围的温度下使用本产品。 -请勿在强电磁干扰或接近腐蚀性物质的环境中使用。 -保修范围不包括因误用,未经授权拆除或自然危害而导致的缺陷和损坏。 -18650电池寿命根据触发器的频率和视频分辨率设置而变化。 -PR运动传感器只能检测一定范围内的运动,并且不会被超出范围的运动激活

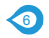

# **开始** 下载 **APP**

1 转到App Store或Google Play搜索并下载"iSmartviewPro"APP到您的智能手机 手机或平板电脑。

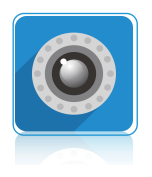

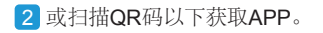

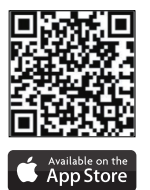

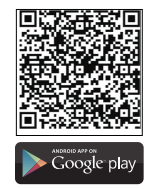

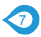

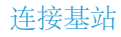

1 将基站连接到电源。

2 将基站放在路由器旁边在配置之前。

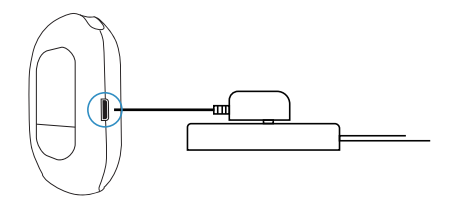

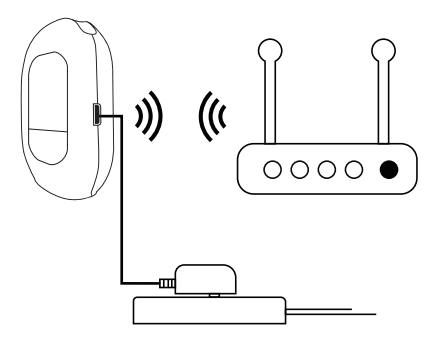

注意: 当成功连接到互联网时,基站上的LED指示灯将保 持稳定的蓝光。

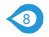

# 为摄像机供电

1 请安装两节18650锂电池使用前的相机。

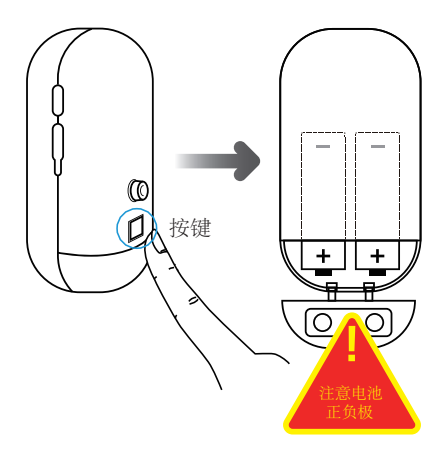

2 带上micro USB接口电池, wifi摄像头 可以充电通用5V 2A电话适配器,保存您 的新电池的资金不断增加电源适配器包装)。

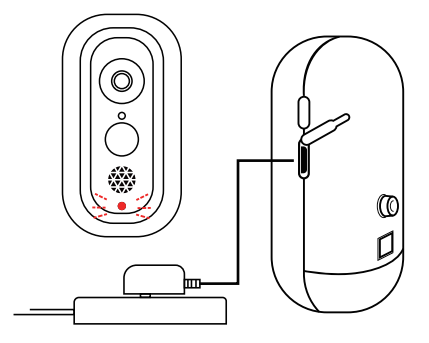

小贴士:为了延长工作时间电池,请关闭运动传感器户外使用它。

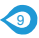

# 将基站连接到网络

将手机与2.4G WiFi连接。 (基站不支持5G)如果您使用的是双频路由器,请确保您的2.4G WiFi 名称与5G WiFi名称不同。

1 启动iSmartviewPro App 単击╋添加电池摄像头。

|                    |         | 摄像机     |         | 删除 |
|--------------------|---------|---------|---------|----|
| ■• <sub>+</sub> 请排 | 皮此处新增   | 摄像机     |         |    |
| <b>皇</b> + 请推      | 史此处添加   | 1电池摄像材  | 1       |    |
|                    |         |         |         |    |
|                    |         |         |         |    |
|                    |         |         |         |    |
| ■<br>摄像机           | ▲<br>报警 | ■<br>图片 | ▶<br>录像 |    |

2 选择[通过WiFi方式添加基 3 单击[开始同步基站] 站]

| 返回     | 添加电池摄像 | л |
|--------|--------|---|
| 通过WIFi | 泰加基站   | > |
| 配置电池   | 景像机    | > |
| 添加已联   | 网基站    | > |
|        |        |   |
|        |        |   |

| 返回 添加电池摄像机                                                                                      |
|-------------------------------------------------------------------------------------------------|
|                                                                                                 |
| <ul> <li>● 给基站配置WiFi</li> <li>② 连接电池摄像机到基站</li> </ul>                                           |
| 提示:<br>1.基站支持2.4G WiFI,不支持5G WiFI<br>2.请待基站放在路由器旁边面置WiFI.配置成功后,可<br>以移动基础到另一个地方。<br>3.请使用标准的电源线 |
| 开始配置基站                                                                                          |
|                                                                                                 |

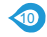

4 长按基站上的[WiFi Pair按钮]直 到听到[请将基站同步到路由器], 然后单击[红色和蓝色指示灯交替闪 烁]。

2

进入配置模式

当您听到"嘀"声,请长按"WiFi配置键"直到红蓝灯

**①** 配对键 ② 配置键

红蓝灯交替闪烁

给基站通电以启动基站

交替闪烁

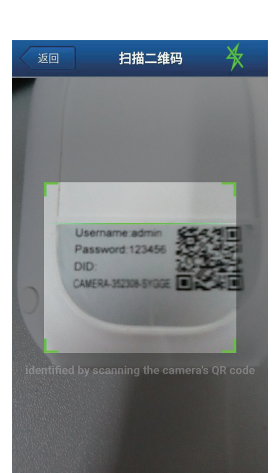

5 扫描基站背面的QR码。

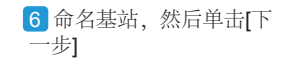

| 150 | 基站信息              |   |
|-----|-------------------|---|
|     | 命名基站              | _ |
| DID | VIEW-XXXXX-XXXXXX |   |
| 用户名 | admin             |   |
| 密码  |                   | ~ |

注意:

在配置WiFi时,请保持默认的用户名"admin"和 密码"123456"不变.WiFi配置成功后,您可以在 高级设置里修改默认的用户名和密码.

如果您忘记了用户名和密码,请同时按下配对键 和WiFi配置键直到红灯稳定并听到"回复出厂设 置"提示,说明基站已经复位

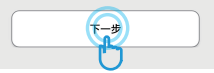

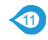

7 您的家庭WiFi将被找到, 请正确输入您的WiFi密码。 单击[连接到WiFi]。 8 基站将尝试连接2.4G,您 将从基站听到[收到的WiFi信 息] 9 连接基站后,您将听到[成 功连接路由器]和成功添加基 站。

| ٤D                          | 连接 WiFi                               |           |
|-----------------------------|---------------------------------------|-----------|
| WiFi名称                      | cpb                                   | <u>نې</u> |
| 注意:不支持5Gh:<br>5Ghz WiFi,请切把 | z WiFi. 如果您的手机连接到<br>奂网络到2.4Ghz WiFi. | 了         |
| WiFi密码                      |                                       | $\sim$    |
|                             |                                       |           |

#### 手机连接到2.4G网络

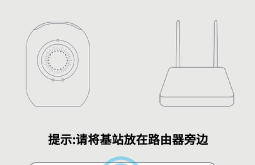

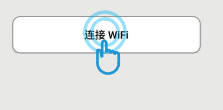

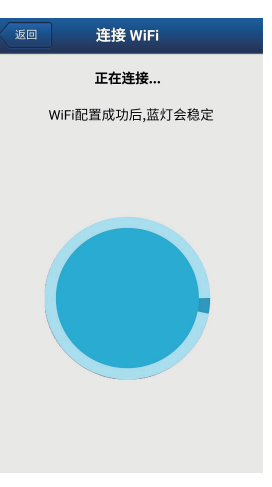

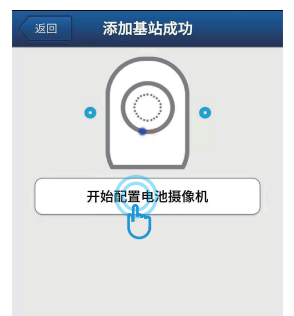

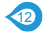

### 同步电池摄像机到基站

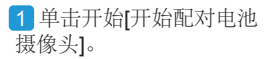

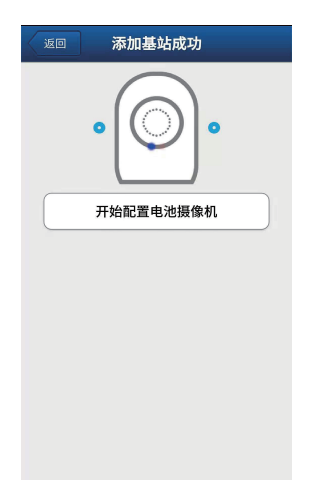

2 确保将相机插入可用电 池或插上电源,然后单击[ 继续]。

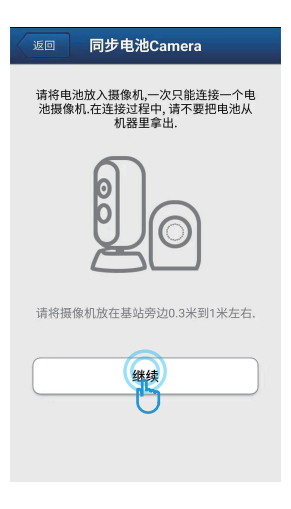

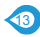

3 长按基站上的[同步按钮],直到蓝灯开始闪烁并听到[进入同步模式]。 然后长按电池摄像头上的[同步按钮],直到红色和蓝色指示灯同时闪烁。单击[完成]当您听到[同 步成功]并且基站将在线时。

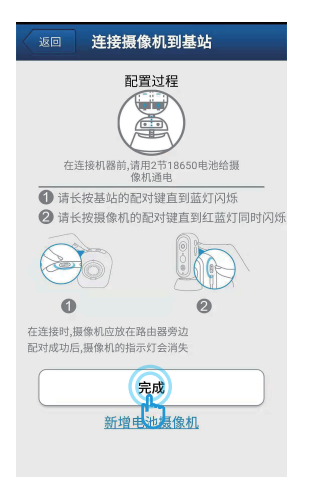

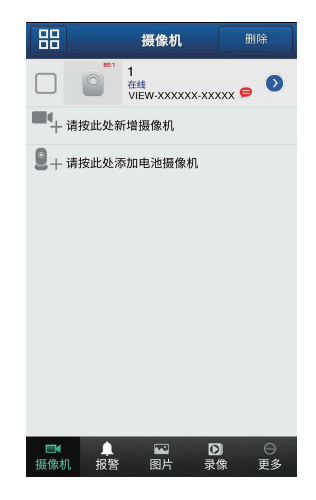

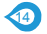

### 电池摄像头的更多操作。

基站联机时,点击以查看电池摄像头。 点击图标可以设置PIR动作,可以根据需要切换关闭/低/中/高。 启用PIR动作检测后,电池摄像头可在检测到警报时向您的手机发送通知,如果存储卡可用,它还 可以将报警视频记录到存储卡。

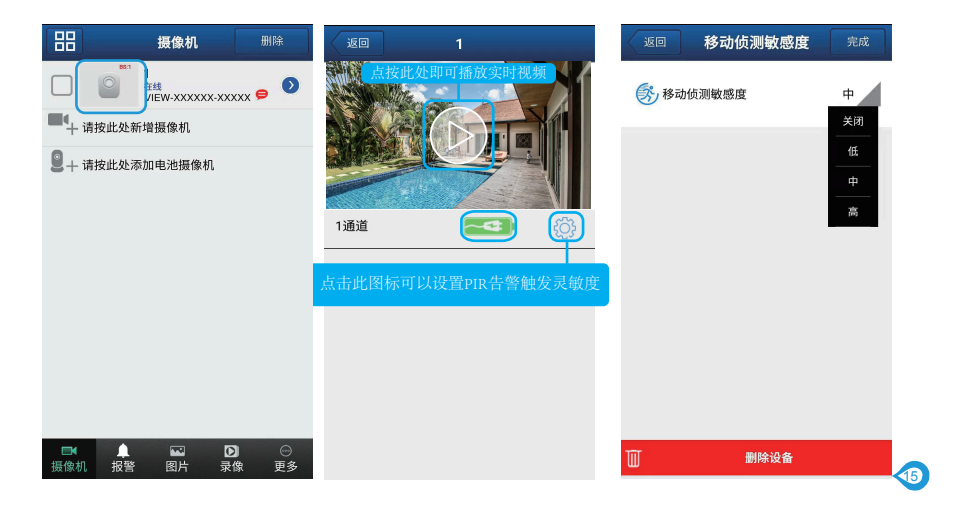

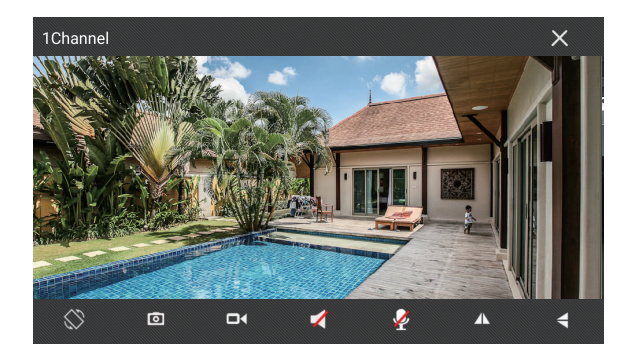

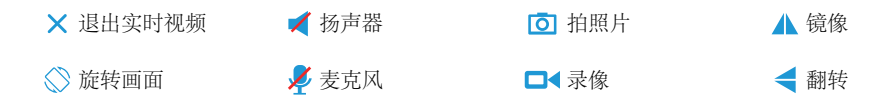

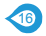

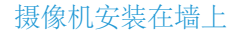

将安装螺钉固定在墙壁上并连接磁性安装座。将相机安装到干式墙时,请务必使用塑料锚。

将相机安装在桌面上或架子。

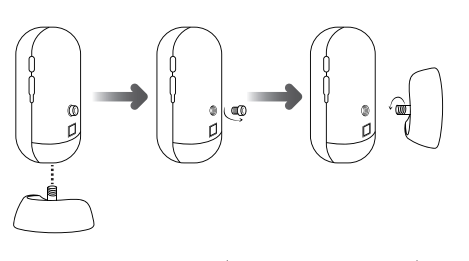

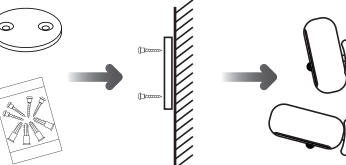

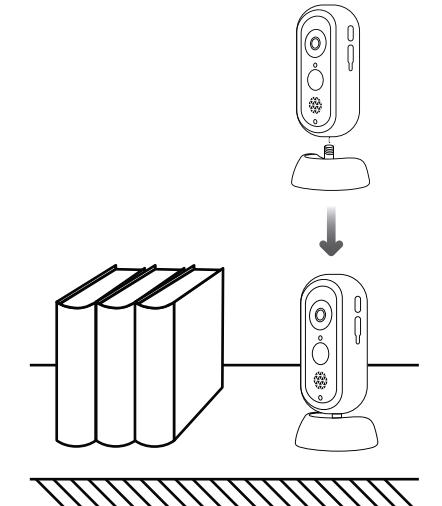

安装 (基站)

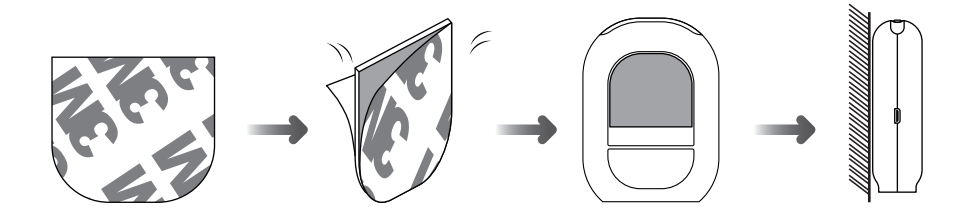